# TÉLÉCHARGER UN LIVRE NUMÉRIQUE -- SUR UNE LISEUSE --

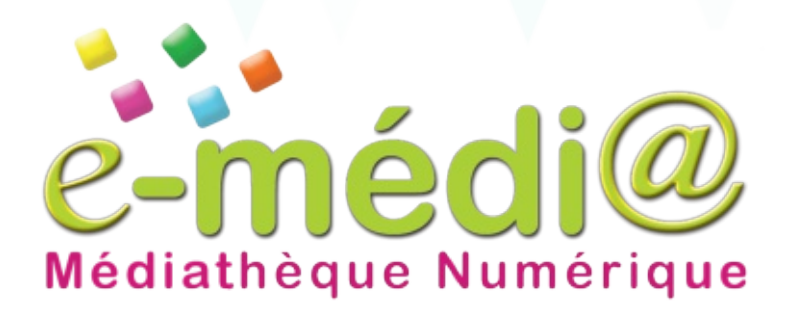

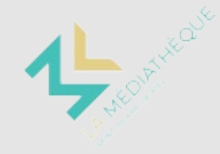

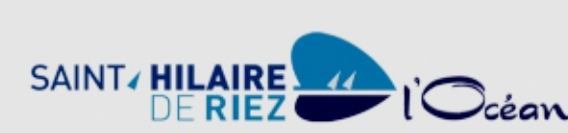

MEDIATHEQUE

## **PRÉPARER SON ORDINATEUR**

Pour télécharger un livre numérique d'e-medi@ sur une liseuse, il faut passer par le logiciel Adobe Digital Edition sur un ordinateur.

Rendez-vous sur: https://emedia.vendee.fr/aide-livresnumeriques.aspx

Choisir "Comment télécharger un livre numérique sur une liseuse ?" Puis "Installer sur votre ordinateur Adobe **Digital Editions 3.0**"

Dans l'ordre, la nouvelle page vous indique comment:

#### 1/ Créer un identifiant Adobe

Vous devez créer un compte sur Adobe ID pour pouvoir valider vos prêts numériques.

Si vous utilisez une liseuse empruntée à la médiathèque, vous pouvez passer cette étape

on de l'ordinateur

Adobe<sup>®</sup> Digital Editions

#### 2/ Installer Adobe Digital Editions

Suivez les indications pour télécharger et installer le logiciel sur votre ordinateur.

#### 3/ Autoriser l'ordinateur

Lancez le logiciel Adobe Digital Editions, cliquez sur le menu Aide puis รเ

| Adobe Digital Editions |     |                              |                   |       | En accordant une autorisation a votre ordinateur, li vous est permis de :<br>• transférer faciement les éléments prohégés Acobe DRM entre plusieurs ordinateurs et périphériques mobile |                                                                   |                               |                                                                   |
|------------------------|-----|------------------------------|-------------------|-------|----------------------------------------------------------------------------------------------------|-------------------------------------------------------------------|-------------------------------|-------------------------------------------------------------------|
| Fichier Bibliothèque   | Aid | e                            |                   |       | <ul> <li>consulter les éléments pri<br/>- restaurer votre contenu à</li> </ul>                                                                                                    | otégés Adobe DRM sur des ordin<br>partir d'une sauvegarde lorsque | ateurs et për<br>vous avez be | phériques mobiles (6 maximum) ;<br>soin de réinstailer le système |
| Biblioroms             |     | Autoriser l'ordinateur       | Ctrl+Maj+U        | 1     | d'exploitation.<br>Sélectionnes le fournisseur d'efforik, es                                                                                                    | is entrer water ID et water mot                                   | de passe ci-                  | Senaran :                                                         |
| -B-                    |     | Effacer l'autorisation       | Ctrl+Maj+D        |       | Fournisseur d'eBook :                                                                                                    | Adobe ID                                                          | ~                             | Créer un ID Adobe                                                 |
| Tous les éléme         | en  | Infos sur l'autorisation     | Ctrl+Maj+I        | Nd    | ID Adobe :                                                                                                    | mon@courriel.com                                                  | _                             |                                                                   |
| Non lus                |     | Aide Adobe Digital Editions  | F1                | s h   | Mot de passe :                                                                                                    |                                                                   |                               | Mat de passe oublié                                               |
| Emprunté               |     | A propos de Digital Editions | Alguté le : 2015- | 09-28 |                                                                                                    |                                                                   |                               |                                                                   |

Entrez l'identifiant Adobe et le mot de passe choisi à l'étape 1/.

Si vous utilisez une liseuse empruntée à la médiathèque, l'identifiant et le mot de passe sont inscrits à l'intérieur de la liseuse

L'ordinateur est prêt à recevoir un prêt d'un livre numérique.

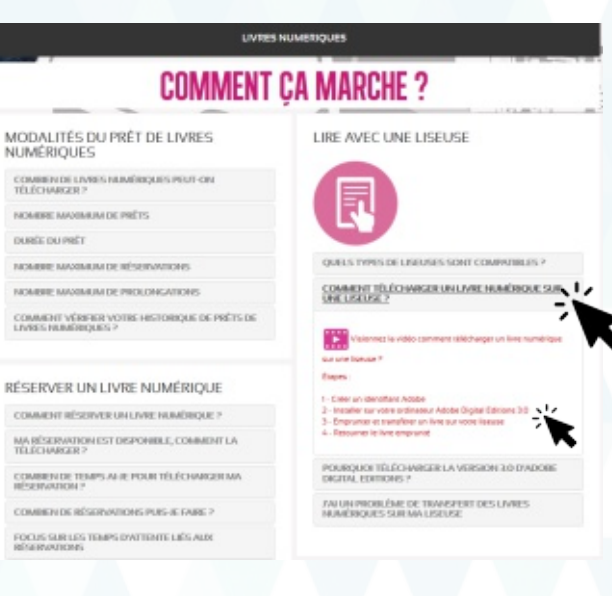

#### 4/ Autoriser la liseuse

Pour transférer le livre numérique sur une liseuse, vous devez également connecter la liseuse en USB à l'ordinateur. Une fois qu'elle apparait dans le logiciel Adobe Digital Edition, cliquez sur la roue dentée à côté de son nom puis choisir

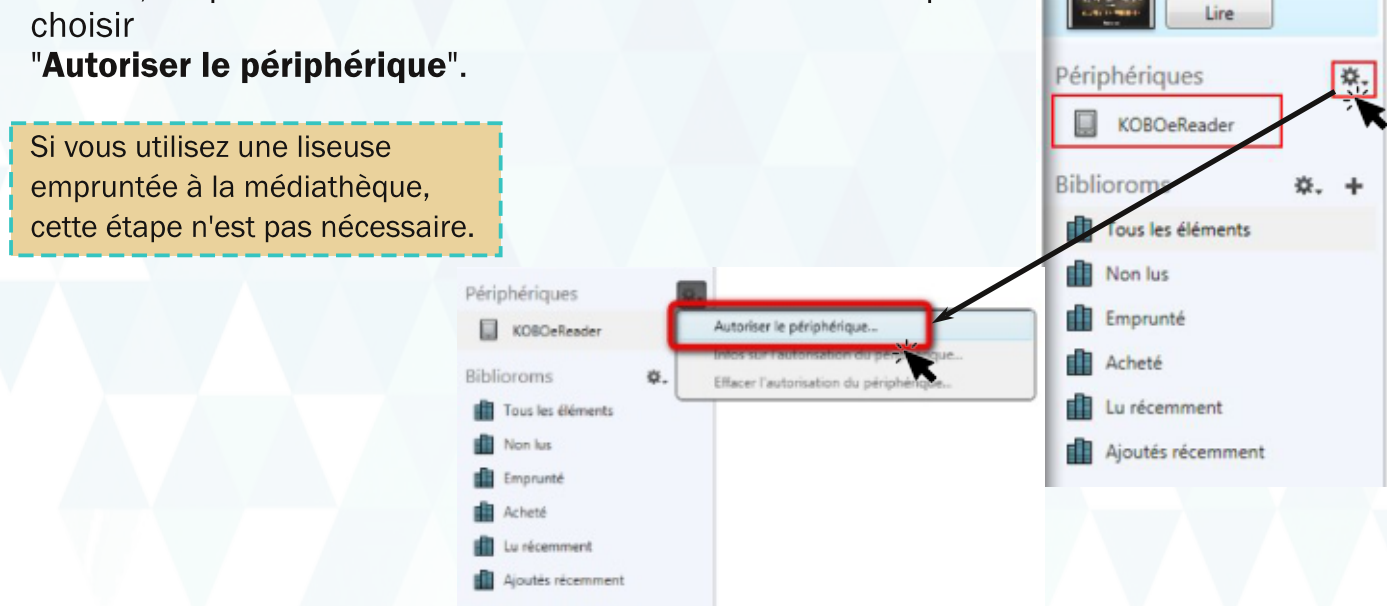

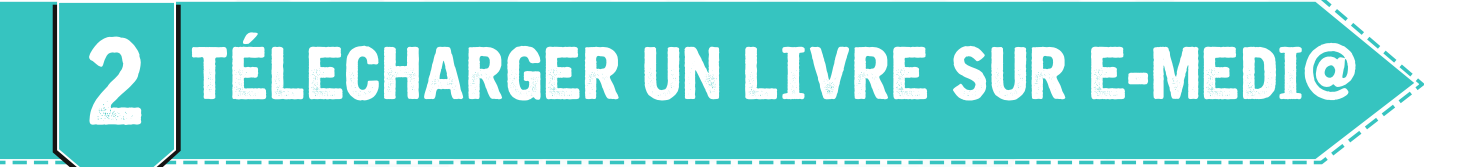

Rendez-vous sur : <a href="https://emedia.vendee.fr/livres-numeriques.aspx">https://emedia.vendee.fr/livres-numeriques.aspx</a>

Se connecter à son compte en cliquant sur le bouton Connexion en haut de la page,

En cas de première utilisation d'emedi@, vous devez vous inscrire en vous rendant à : https://emedia.vendee.fr/register.aspx avec le code fourni à l'accueil de la médiathèque

Choisir le livre parmi les **nouveautés** ou parmi la liste complète en cliquant sur "**Accéder à tout le catalogue**".

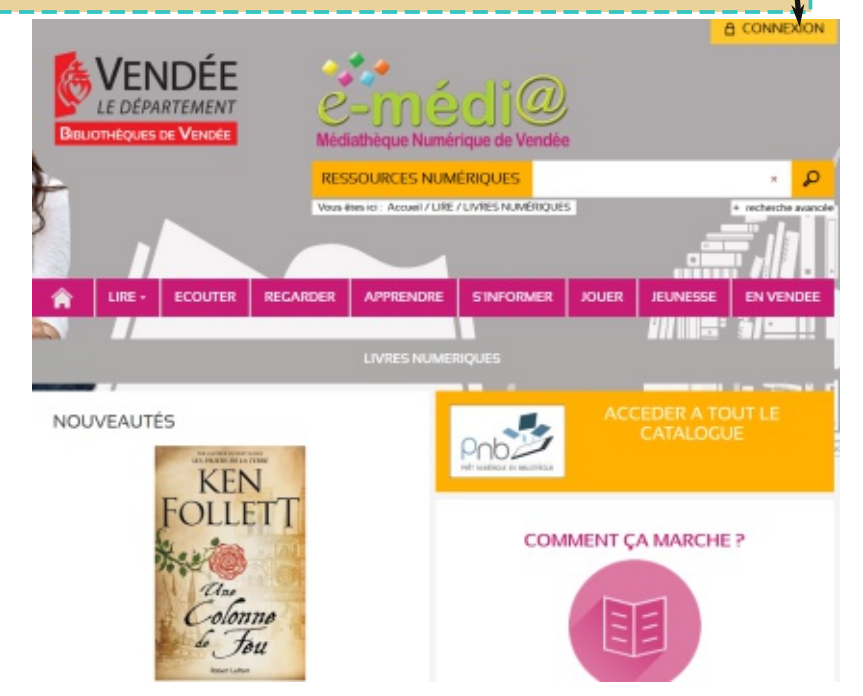

Fichier Bibliothèque Aide

Le Châtiment de Willie...

Auteur inconnu

Dernière lecture

#### Cliquez sur le bouton "Accéder au document".

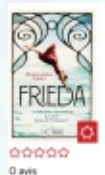

FRIEDA - La Véritable Histoire de Lady Chatterley Live numérique Abbs, Annabel Auteur Edite par HC éditions - 2020 Source : PNB - Diform Le destin d'une ferme exceptionnelle. Une histoire d'amour qui est d

R

Le destin d'une femme exceptionnelle. Une histoire d'amour qui est devenue synonyme de libération sexuelle. En 1902, une jeune baronne allemande vivant à Norsingham commer l'inéguandel : elle quite son confortable foyer et ses tesis adorables enfants pour vivre son amour. La décision de Frieda von Richthofen va danner maissance à l'un des plus grands scandales de ton temps. Mais qu'est-or qui peut pousser une femme à quitter ses enfants ? Quel amour peut être plus fort que celui d'une mère ? Inspiré d'une histoire wais, Frieda racorne le parcours courageux de celle qui a inspiré d'une histoire wais, Frieda racorne le parcet saffareur reman L'Amart de lady Chatterley. Il explore les sentiments et les émotions complexes qui traversent une femme qui se bot pour étre à lo fois libre et mère. Des quaistions qui reaversent une femme qui se bot pour étre à lo fois libre et mère. Des quaistions qui reaversent une femme qui se bot pour étre à lo fois libre et mère. Des quaisters qui raversent une femme qui se bot pour étre à lo fois libre et mère. Des quaisters qui raversent une femme qui se bot pour étre à lo fois libre et mère. Des quaisters qui raversent une femme qui se bot pour étre à lo fois libre et mère. Des quaisters qui raversent une femme qui se bot pour étre à lo fois libre et mère. Des quaisters qui raversent une femme qui se bot pour étre à lo fois libre et mère. Des quaisters qui raversent me femme qui se bot pour étre à lo fois libre et mère. Des quaisters qui raversent me femme qui se bot pour étre à lo fois libre et mère. Des quaisters qui raversent me femme qui se bot pour étre à lo fois libre et mère. Des quaisters qui raversent me terme aujourd'hat.

Si le bouton **Télécharger** n'est pas disponible, un bouton **Réserver** permet d'être prévenu quand le document sera empruntable.

La durée maximale du prêt vous est communiquée.

Cliquez sur Télécharger.

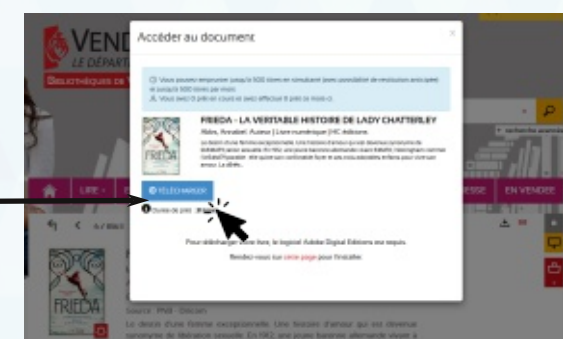

### **IMPORTER LE LIVRE**

Le fichier téléchargé s'appelle toujours **URLLINK.acsm**. Il faut le lire avec le logiciel Adobe Digital Editions.

Le fichier est importé dans la bibliothèque du logiciel et s'ouvre automatiquement à la première page.

rgement du conten

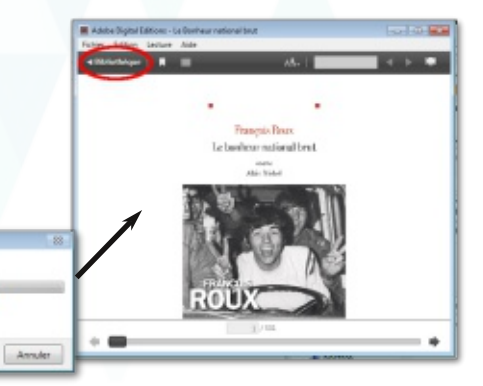

Vous pouvez faire sa lecture sur l'ordinateur.

#### Pour transférer le livre sur la liseuse connectée en USB :

Cliquez sur Bibliothèque en haut à gauche de la fenêtre.

Dans la bibliothèque, faites un clic droit sur le livre et choisissez "**Copier sur l'ordinateur/périphérique**" et cliquez sur le nom de la liseuse.

Après le chargement du livre, vous pouvez débrancher la liseuse et lire le livre dessus.

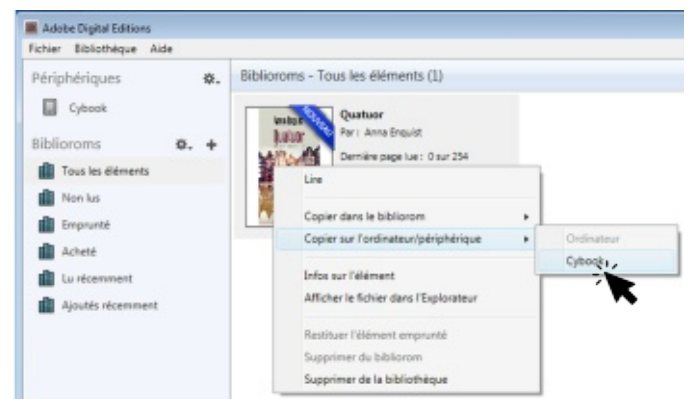

#### **Pour rendre le livre :**

Pour rendre le livre avant la fin du prêt et le rendre disponible pour d'autres lecteurs, retournez sur Adobe Digital Editions sur l'ordinateur, faites un clic droit sur le livre et cliquez sur "**Restituez l'élément emprunté**".

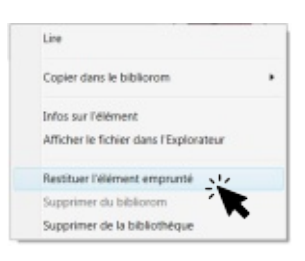